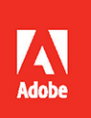

## Adobe Illustrat 2020 release

Ai

### **CLASSROOM IN A BOOK**° The official training workbook from Adobe

Brian Wood

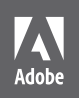

## Ai Il

## Adobe Illustrato 2020 release

THE REPORT OF A PROPERTY OF

## **CLASSROOM IN A BOOK**<sup>®</sup> The official training workbook from Adobe

Adobe Illustrator Classroom in a Book® (2020 release)

© 2020 Adobe. All rights reserved.

Adobe Press is an imprint of Pearson Education, Inc. For the latest on Adobe Press books, go to www.adobepress.com. To report errors, please send a note to errata@peachpit.com. For information regarding permissions, request forms and the appropriate contacts within the Pearson Education Global Rights & Permissions department, please visit www.pearson.com/permissions.

If this guide is distributed with software that includes an end user license agreement, this guide, as well as the software described in it, is furnished under license and may be used or copied only in accordance with the terms of such license. Except as permitted by any such license, no part of this guide may be reproduced, stored in a retrieval system, or transmitted, in any form or by any means, electronic, mechanical, recording, or otherwise, without the prior written permission of Adobe. Please note that the content in this guide is protected under copyright law even if it is not distributed with software that includes an end user license agreement. The content of this guide is furnished for informational use only, is subject to change without notice, and should not be construed as a commitment by Adobe. Adobe assumes no responsibility or liability for any errors or inaccuracies that may appear in the informational content contained in this guide.

Please remember that existing artwork or images that you may want to include in your project may be protected under copyright law. The unauthorized incorporation of such material into your new work could be a violation of the rights of the copyright owner. Please be sure to obtain any permission required from the copyright owner. Any references to company names in sample files are for demonstration purposes only and are not intended to refer to any actual organization.

Adobe, the Adobe logo, Acrobat, Classroom in a Book, Creative Cloud, Creative Cloud logo, Dreamweaver, Flash, Illustrator, InDesign, Photoshop, and PostScript are either registered trademarks or trademarks of Adobe in the United States and/or other countries. Adobe product screenshots reprinted with permission from Adobe.

Apple, Safari, Mac, macOS, and Macintosh are trademarks of Apple Inc., registered in the U.S. and other countries. Microsoft, Windows, Windows XP, Windows 7, and Windows 8 are either registered trademarks or trademarks of Microsoft Corporation in the U.S. and/or other countries. Wacom and Intuos are trademarks of Wacom Company Ltd. PANTONE<sup>\*\*</sup>, myPANTONE<sup>\*\*</sup> and other Pantone LLC properties are trademarks or registered trademarks of Pantone LLC in the United States and other countries. All rights reserved. NVIDIA is a trademark and/or registered trademark of NVIDIA Corporation in the U.S. and/or other countries. All other trademarks are the property of their respective owners. Unless otherwise indicated herein, any third party trademarks that may appear in this work are the property of their respective owners and any references to third party trademarks, logos or other trade dress are for demonstrative or descriptive purposes only. Such references are not intended to imply any sponsorship, endorsement, authorization, or promotion of Pearson Education, Inc. or its affiliates, authors, licensees or distributors.

Adobe Inc., 345 Park Avenue, San Jose, California 95110-2704, USA

Notice to U.S. Government End Users. The Software and Documentation are "Commercial Items," as that term is defined at 48 C.F.R. §2.101, consisting of "Commercial Computer Software" and "Commercial Computer Software Documentation," as such terms are used in 48 C.F.R. §12.212 or 48 C.F.R. §227.7202, as applicable. Consistent with 48 C.F.R. §12.212 or 48 C.F.R. §§227.7202-1 through 227.7202-4, as applicable. Consistent with 48 C.F.R. §12.212 or 48 C.F.R. §§227.7202-1 through 227.7202-4, as applicable, the Commercial Computer Software and Commercial Computer Software Documentation are being licensed to U.S. Government end users (a) only as Commercial Items and (b) with only those rights as are granted to all other end users pursuant to the terms and conditions herein. Unpublished-rights reserved under the copyright laws of the United States. Adobe Inc., 345 Park Avenue, San Jose, CA 95110-2704, USA. For U.S. Government End Users, Adobe agrees to comply with all applicable equal opportunity laws including, if appropriate, the provisions of Executive Order 11246, as amended, Section 402 of the Vietnam Era Veterans Readjustment Assistance Act of 1974 (38 USC 4212), and Section 503 of the Rehabilitation Act of 1973, as amended, and the regulations at 41 CFR Parts 60-1 through 60-60, 60-250, and 60-741. The affirmative action clause and regulations contained in the preceding sentence shall be incorporated by reference.

Cover Illustration: Karan Singh, behance.net/madebykaran

ISBN-13: 978-0-13-641267-0 ISBN-10: 0-13-641267-X

#### ScoutAutomatedPrintCode

## WHERE ARE THE LESSON FILES?

Purchase of this Classroom in a Book in any format gives you access to the lesson files you'll need to complete the exercises in the book.

- 1 Go to www.adobepress.com/IllustratorCIB2020.
- 2 Sign in or create a new account.
- 3 Click Submit.

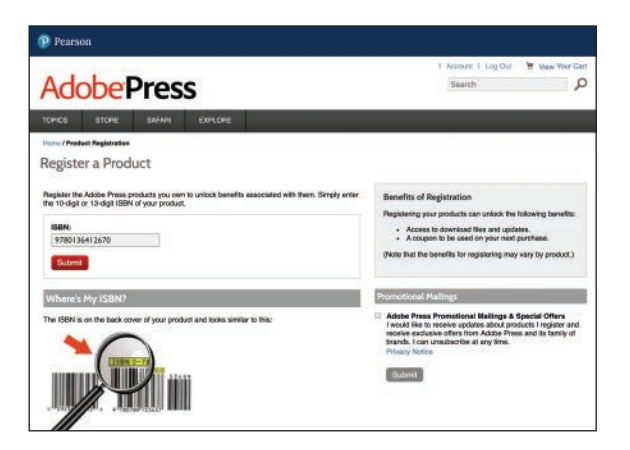

• Note: If you encounter problems registering your product or accessing the lesson files or web edition, go to www.adobepress.com/ support for assistance.

- 4 Answer the questions as proof of purchase.
- 5 The lesson files can be accessed through the Registered Products tab on your Account page.
- 6 Click the Access Bonus Content link below the title of your product to proceed to the download page. Click the lesson file links to download them to your computer.

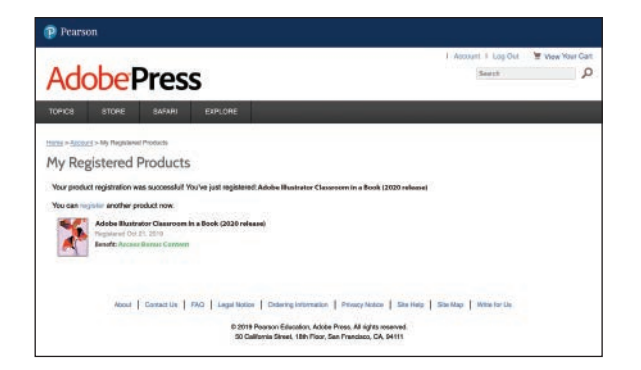

• Note: If you purchased a digital product directly from www.adobepress. com or www.peachpit.com, your product will already be registered. However, you still need to follow the registration steps and answer the proof of purchase question before the Access Bonus Content link will appear under the product on your Registered Products tab.

## **CONTENTS**

#### **GETTING STARTED**

| About Classroom in a Book <sup>®</sup> 1                     |
|--------------------------------------------------------------|
| Prerequisites1                                               |
| Installing the program 2                                     |
| Fonts used in this book 2                                    |
| Online Content 2                                             |
| Lesson files 2                                               |
| Web Edition 2                                                |
| Accessing the lesson files and Web Edition                   |
| Restoring default preferences                                |
| To delete or save the current Illustrator preferences file 4 |
| To restore saved preferences after completing the lessons 5  |
| Additional resources5                                        |
| Adobe Authorized Training Centers                            |
| WHAT'S NEW IN ADOBE ILLUSTRATOR (2020 RELEASE) 6             |
| Enhanced way of simplifying paths                            |
| Auto Spell-Check 6                                           |
| Other enhancements7                                          |
| A QUICK TOUR OF ADOBE ILLUSTRATOR (2020 RELEASE) 8           |
| Starting the lesson                                          |

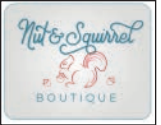

| ing the lesson                               |
|----------------------------------------------|
| Creating a new document 10                   |
| Drawing a shape 11                           |
| Editing shapes 12                            |
| Applying and editing color 13                |
| Editing strokes                              |
| Working with layers 15                       |
| Working with type16                          |
| Creating shapes using the Shape Builder tool |

| Creating with the Curvature tool 19 |
|-------------------------------------|
| Transforming artwork 20             |
| Working with symbols22              |
| Creating and editing gradients23    |
| Placing an image in Illustrator 25  |
| Using Image Trace                   |
| Working with brushes27              |
| Aligning artwork                    |
| Working with effects                |
| Presenting your document            |

#### **1** GETTING TO KNOW THE WORK AREA

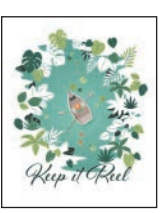

| Introducing Adobe Illustrator 32  |
|-----------------------------------|
| Opening an Illustrator file       |
| Exploring the workspace           |
| Getting to know the toolbar       |
| Finding more tools                |
| Working with the Properties panel |
| Working with panels 40            |
| Moving and docking panels41       |
| Switching workspaces43            |
| Saving a workspace 44             |
| Using panel and context menus     |
| Changing the view of artwork 47   |
| Using view commands               |
| Using the Zoom tool 48            |
| Panning in a document50           |
| Viewing artwork51                 |
| Navigating multiple artboards 52  |
| Using the Artboards panel54       |
| Arranging multiple documents      |

#### 2 TECHNIQUES FOR SELECTING ARTWORK

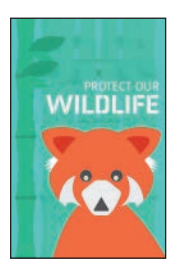

| Starting the lesson                                  | 62 |
|------------------------------------------------------|----|
| Selecting objects                                    | 63 |
| Using the Selection tool                             | 63 |
| Selecting and editing with the Direct Selection tool | 65 |
| Selecting with a marquee                             | 67 |
| Hiding and locking objects                           | 68 |
| Selecting similar objects                            | 69 |
| Selecting in Outline mode                            | 70 |
| Aligning objects                                     | 71 |
| Aligning objects to each other                       | 71 |
| Aligning to a key object                             | 72 |
| Distributing objects                                 | 72 |
| Aligning anchor points                               | 73 |
| Aligning to the artboard                             | 74 |
| Working with groups                                  | 75 |
| Grouping items                                       | 75 |
| Editing a group in Isolation mode                    | 77 |
| Creating a nested group                              | 78 |
| Exploring object arrangement                         | 79 |
| Arranging objects                                    | 79 |
| Selecting objects behind                             | 79 |
|                                                      |    |

#### **3** USING SHAPES TO CREATE ARTWORK FOR A POSTCARD

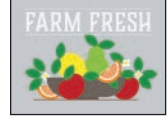

| Starting the lesson                 |
|-------------------------------------|
| Creating a new document85           |
| Working with basic shapes87         |
| Creating rectangles                 |
| Editing the rectangles88            |
| Rounding corners90                  |
| Rounding individual corners91       |
| Creating and editing ellipses       |
| Creating and editing circles94      |
| Changing stroke width and alignment |
| Creating a polygon97                |
| Editing the polygon98               |
| Creating a star100                  |

138

|     | Editing the star10                                            | 01 |
|-----|---------------------------------------------------------------|----|
|     | Drawing lines                                                 | 02 |
| Con | verting raster images to editable vector using Image Trace 10 | 03 |
|     | Cleaning up traced artwork10                                  | 05 |
| Wor | king with drawing modes1                                      | 06 |
|     | Placing artwork 10                                            | 07 |
|     | Using Draw Inside mode10                                      | 07 |
|     | Editing content drawn inside10                                | 08 |
|     | Working with Draw Behind mode10                               | 09 |
|     | Finishing up1                                                 | 10 |
|     |                                                               |    |

#### **4** EDITING AND COMBINING SHAPES AND PATHS

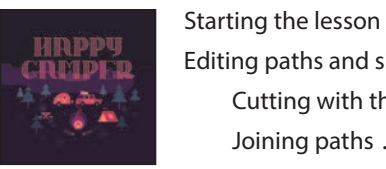

| Starting the lesson114              |
|-------------------------------------|
| Editing paths and shapes115         |
| Cutting with the Scissors tool115   |
| Joining paths117                    |
| Cutting with the Knife tool118      |
| Cutting in a straight line119       |
| Outlining strokes121                |
| Using the Eraser tool122            |
| Erasing in a straight line124       |
| Creating a compound path125         |
| Combining shapes127                 |
| Working with the Shape Builder tool |
| Combining objects using Pathfinders |
| Understanding shape modes130        |
| Creating the trailer                |
| Reshaping a path132                 |
| Using the Width tool133             |
| Finishing up the illustration135    |

#### **5** TRANSFORMING ARTWORK

| WINDY<br>CONDITIONS |
|---------------------|
|                     |
| INFOGRAPHICS        |

| ] | Starting the lesson            | 140 |
|---|--------------------------------|-----|
|   | Working with artboards         | 141 |
|   | Adding artboards to a document | 141 |
|   | Editing artboards              | 143 |
| J | Aligning artboards             | 144 |

| Renaming artboards                                      | 145 |
|---------------------------------------------------------|-----|
| Reordering artboards                                    | 146 |
| Working with rulers and guides                          | 147 |
| Creating guides                                         | 148 |
| Editing the ruler origin                                | 150 |
| Transforming content                                    | 151 |
| Working with the bounding box                           | 151 |
| Positioning artwork using the Properties panel $\ldots$ | 152 |
| Scaling objects                                         | 152 |
| Reflecting objects                                      | 154 |
| Rotating objects                                        | 156 |
| Distorting objects with effects                         | 158 |
| Transforming with the Free Transform tool               | 159 |
| Shearing objects                                        | 161 |
| Using Puppet Warp                                       | 162 |
| E BASIC DRAWING TOOLS                                   | 166 |
| Starting the lesson                                     |     |
| Creating with the Curvature tool                        |     |

#### 6 USING TH

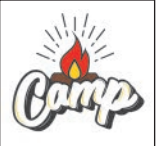

| Creating with the Curvature tool169         |
|---------------------------------------------|
| Drawing paths with the Curvature tool       |
| Practice drawing a river path170            |
| Editing a path with the Curvature tool      |
| Creating corners with the Curvature tool    |
| Creating dashed lines175                    |
| Drawing with the Pencil tool177             |
| Drawing paths with the Pencil tool          |
| Drawing straight lines with the Pencil tool |
| Joining with the Join tool180               |
| Adding arrowheads to paths182               |

#### 7 DRAWING WITH THE PEN TOOL

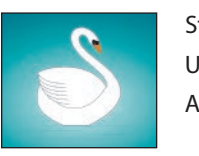

| Starting the lesson                          |
|----------------------------------------------|
| Understanding curved paths186                |
| An introduction to drawing with the Pen tool |
| Getting started with the Pen tool            |
| Selecting paths188                           |
| Drawing straight lines with the Pen tool     |
| Starting with curved paths192                |

| Drawing a curve with the Pen tool                      |
|--------------------------------------------------------|
| Drawing a series of curves with the Pen tool           |
| Converting smooth points to corner points              |
| Combining curves and straight lines                    |
| Creating artwork with the Pen tool199                  |
| Drawing the swan200                                    |
| Editing paths and points204                            |
| Deleting and adding anchor points                      |
| Converting between smooth points and corner points 206 |
| Working with the Anchor Point tool                     |

#### 8 USING COLOR TO ENHANCE SIGNAGE

# FESTIWAL

| OR TO ENHANCE SIGNAGE 210                                | ) |
|----------------------------------------------------------|---|
| Starting the lesson                                      | 2 |
| Exploring color modes                                    | 3 |
| Working with color                                       | 1 |
| Applying an existing color214                            | 1 |
| Creating a custom color                                  | 5 |
| Saving a color as a swatch216                            | 5 |
| Creating a copy of a swatch218                           | 3 |
| Editing a global swatch219                               | ) |
| Editing a nonglobal swatch220                            | ) |
| Using the Color Picker to create color                   | 2 |
| Using Illustrator swatch libraries                       | 1 |
| Adding a spot color                                      | 1 |
| Creating and saving a tint of a color                    | 5 |
| Converting colors                                        | 5 |
| Copying appearance attributes                            | 7 |
| Creating a color group227                                | 7 |
| Using the Color Guide panel for creative inspiration 228 | 3 |
| Applying colors from the Color Guide panel               | ) |
| Using Recolor Artwork to edit colors in artwork          |   |
| Changing the number of colors in artwork                 | ł |
| Assign colors to your artwork 📰236                       | 5 |
| Working with Live Paint236                               | 5 |
| Creating a Live Paint group237                           | 7 |
| Painting with the Live Paint Bucket tool238              | 3 |
| Modifying a Live Paint group                             | ) |